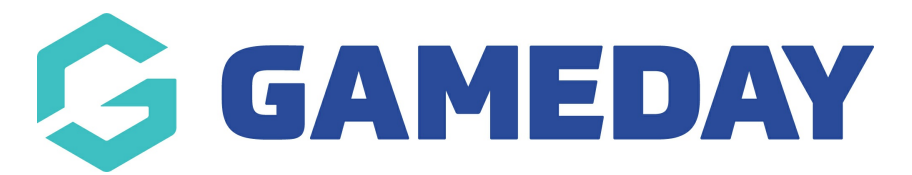

# How do I manage Course enrolments?

Last Modified on 06/12/2023 11:03 am AEDT

### **View Members**

Please note: For this task you will need to have members registered a course. You can do this via the public course finder or at course level with the database by going to *Courses* and then clicking on the register link for the course and completing registration.

#### From Centre Level - Go to 'Courses'.

|           |                        | est QMS Center       | CENTER        |         |         |        |  |  |  |  |  |
|-----------|------------------------|----------------------|---------------|---------|---------|--------|--|--|--|--|--|
| Dashboard | Members                | Communications       | Registrations | Reports | Courses | Venues |  |  |  |  |  |
| Test QM   | Test QMS Center        |                      |               |         |         |        |  |  |  |  |  |
|           | Details <u>Edit</u>    |                      |               |         |         |        |  |  |  |  |  |
|           | Address<br>Opera House |                      |               |         |         |        |  |  |  |  |  |
|           | S                      | ydney                |               |         |         |        |  |  |  |  |  |
| Edit Lo   | ogo N                  | ISW, AUSTRALIA, 2000 |               |         |         |        |  |  |  |  |  |

1. To view members currently registered to the course click on 'View Members'.

| Courses |                          |                  |            |              |              |              |              |             |                                  |                       |  |
|---------|--------------------------|------------------|------------|--------------|--------------|--------------|--------------|-------------|----------------------------------|-----------------------|--|
|         |                          |                  |            |              |              |              |              | Showing - N | lame including                   | Active \$             |  |
|         | Course Name              | Location Name    | Start Date | Add Products | Product Pric | Members      | Registration | EOI         | Status                           | Number of Enrolled Me |  |
| EQ.     | Coach Course             | Test Venue ACT   | 2015-08-19 |              | Edit Prices  | View Members |              | View EOI    | ≤                                | 0                     |  |
| EG,     | Judge Level 1            | Test Venue NSW   | 2016-01-14 | View         | Edit Prices  | View Members | Register     | View EOI    | $\mathbf{\overline{\mathbf{V}}}$ | 3                     |  |
| EQ.     | Coach Level 1            | Test Venue NSW   | 2016-08-09 | View         | Edit Prices  | View Members | Register     | View EOI    | $\mathbf{\overline{v}}$          | 3                     |  |
| EG,     | Referee Level 1 ACT      | Test Venue ACT   | 2015-09-01 | View         | Edit Prices  | View Members | Register     | View EOI    | $\mathbf{\overline{v}}$          | 1                     |  |
| EQ.     | Referee Level 1 QLD      | Test Venue QLD   | 2015-09-01 | View         | Edit Prices  | View Members | Register     | View EOI    | $\mathbf{\overline{v}}$          | 0                     |  |
| EQ      | Coach Level 1            | Test Venue VIC   | 2016-03-01 | View         | Edit Prices  | View Members | Register     | View EOI    | $\mathbf{\overline{v}}$          | 4                     |  |
| EQ.     | Referee Level 1 NSW 2    | Test Venue NSW 2 | 2015-09-01 | View         | Edit Prices  | View Members | Register     | View EOI    | ≤                                | 0                     |  |
| EQ      | Judge Level 1 NSW 2      | Test Venue NSW 2 | 2015-09-01 | View         | Edit Prices  | View Members | Register     | View EOI    | $\mathbf{\overline{v}}$          | 0                     |  |
| EQ.     | Coach Level 1 NSW 2      | Test Venue NSW 2 | 2015-09-01 | View         | Edit Prices  | View Members | Register     | View EOI    | ≤                                | 1                     |  |
| EQ.     | Coach Level 2            | Test Venue VIC   | 2016-01-01 | View         | Edit Prices  | View Members | Register     | View EOI    | $\mathbf{\overline{v}}$          | 9                     |  |
| EQ.     | Referee Level 2          | Test Venue VIC   | 2016-02-01 | View         | Edit Prices  | View Members | Register     | View EOI    | ≤                                | 2                     |  |
| EQ.     | Referee Level 1          | Test Venue VIC   | 2016-04-01 | View         | Edit Prices  | View Members | Register     | View EOI    | $\mathbf{\overline{v}}$          | 0                     |  |
| EQ.     | Coach Level 3            | Test Venue VIC   | 2016-02-01 | View         | Edit Prices  | View Members | Register     | View EOI    | $\mathbf{\overline{\mathbf{V}}}$ | 0                     |  |
| EQ      | Coach Level 3 - night ti | Test Venue VIC   | 2016-02-01 | View         | Edit Prices  | View Members | Register     | View EOI    | $\mathbf{\overline{v}}$          | 1                     |  |

2. On this screen you can withdraw users who no longer will take part in the course by click '**Withdraw**'.

| LEVEL SELECTION Test QMS Center CENTER C                                                                                       |        |         |          |         |               |         |         |        |               |          |          |             |
|----------------------------------------------------------------------------------------------------|--------|---------|----------|---------|---------------|---------|---------|--------|---------------|----------|----------|-------------|
| shb                                                                                                    | oard   | Members | Communio | cations | Registrations | Reports | Courses | Venues |               |          | ٩        |             |
| Members in Judge Level 1                                                                                                    |        |         |          |         |               |         |         |        |               |          |          |             |
|                                                                                                    | ramity | name    | ristname | Date o  |               | ibite   | Email   |        | New Enrotment | Withdi   | Transfer | Certificate |
| LQ.                                                                                                    | BUCKE  | .TS .   | limmy    | 2003-   | 07-06         |         |         |        |               | Withdraw | Transfer | Certificate |
| EQ.                                                                                                    | TERRY  | 1       | Killa    | 2010-   | 04-04         |         |         |        | $\square$     | Withdraw | Transfer | Certificate |
| EQ.                                                                                                    | LKJLK. | JL .    | Ikljle   | 2007-   | 05-03         |         |         |        | 2             | Withdraw | Transfer | Certificate |
| © Copyright FOX SPORTS PULSE Pty Ltd & SportingPulse International Pty Ltd 2014. All rights reserved. POWERLD BY SportingPulse |        |         |          |         |               |         |         |        |               |          |          |             |

## **View Expressions Of Interest (EOI)**

Once a course has reached its maximum participants the public course finder will switch from a "Register" option for the course to a "Register Interest" button where users can register their details in case of an opening or a similar course is available.

From Centre Level:

#### 1. Click 'Courses'.

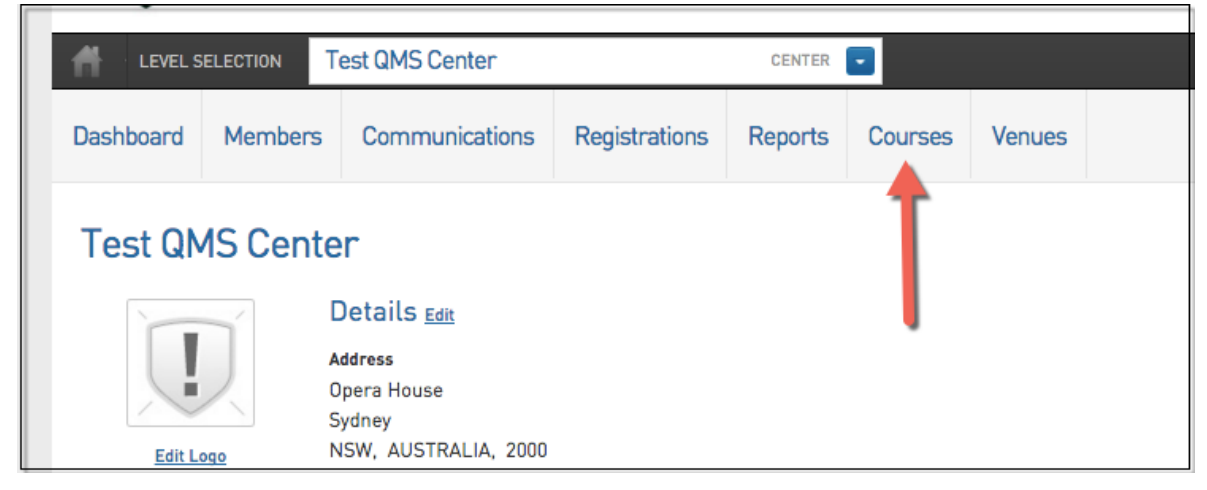

2. Click 'View EOI' for the relevant course.

| Courses |                          |                  |            |              |              |              |                 |             |                                  |                       |  |
|---------|--------------------------|------------------|------------|--------------|--------------|--------------|-----------------|-------------|----------------------------------|-----------------------|--|
|         |                          |                  |            |              |              |              |                 | Showing - N | ame including                    | Active \$             |  |
|         | Course Name              | Location Name    | Start Date | Add Products | Product Pric | Members      | Registration    | EOI         | Status                           | Number of Enrolled Me |  |
| ĒQ      | Coach Course             | Test Venue ACT   | 2015-08-19 |              | Edit Prices  | View Members |                 | View EOI    | ≤                                | 0                     |  |
| EQ.     | Judge Level 1            | Test Venue NSW   | 2016-01-14 | View         | Edit Prices  | View Members | Register        | View EOI    | $\mathbf{\overline{\mathbf{V}}}$ | 3                     |  |
| EQ.     | Coach Level 1            | Test Venue NSW   | 2016-08-09 | View         | Edit Prices  | View Members | Register        | View EOI    | $\mathbf{\overline{\mathbf{V}}}$ | 3                     |  |
| EQ.     | Referee Level 1 ACT      | Test Venue ACT   | 2015-09-01 | View         | Edit Prices  | View Members | Register        | View EOI    | $\mathbf{\overline{\mathbf{V}}}$ | 1                     |  |
| EQ.     | Referee Level 1 QLD      | Test Venue QLD   | 2015-09-01 | View         | Edit Prices  | View Members | Register        | View EOI    | $\mathbf{\overline{\mathbf{V}}}$ | 0                     |  |
| EG,     | Coach Level 1            | Test Venue VIC   | 2016-03-01 | <u>View</u>  | Edit Prices  | View Members | Register        | View EOI    | ≤                                | 4                     |  |
| EQ.     | Referee Level 1 NSW 2    | Test Venue NSW 2 | 2015-09-01 | <u>View</u>  | Edit Prices  | View Members | Register        | View EOI    | $\mathbf{\overline{v}}$          | 0                     |  |
| 6       | Judge Level 1 NSW 2      | Test Venue NSW 2 | 2015-09-01 | <u>View</u>  | Edit Prices  | View Members | <u>Register</u> | View EOI    | $\mathbf{\overline{v}}$          | 0                     |  |
| EQ.     | Coach Level 1 NSW 2      | Test Venue NSW 2 | 2015-09-01 | <u>View</u>  | Edit Prices  | View Members | Register        | View EOI    | $\mathbf{\overline{v}}$          | 1                     |  |
| EG,     | Coach Level 2            | Test Venue VIC   | 2016-01-01 | <u>View</u>  | Edit Prices  | View Members | Register        | View EOI    | $\mathbf{\overline{v}}$          | 9                     |  |
| EQ      | Referee Level 2          | Test Venue VIC   | 2016-02-01 | <u>View</u>  | Edit Prices  | View Members | Register        | View EOI    | $\mathbf{\overline{\mathbf{V}}}$ | 2                     |  |
| EQ.     | Referee Level 1          | Test Venue VIC   | 2016-04-01 | <u>View</u>  | Edit Prices  | View Members | Register        | View EOI    | $\mathbf{\overline{v}}$          | 0                     |  |
| ĒQ      | Coach Level 3            | Test Venue VIC   | 2016-02-01 | <u>View</u>  | Edit Prices  | View Members | Register        | View EOI    | $\mathbf{\overline{\mathbf{V}}}$ | 0                     |  |
| EQ      | Coach Level 3 - night ti | Test Venue VIC   | 2016-02-01 | View         | Edit Prices  | View Members | Register        | View EOI    | $\mathbf{\overline{\mathbf{V}}}$ | 1                     |  |
| ĒQ      | Modified Games Coachi    | Test Venue NSW   | 2015-12-09 | View         | Edit Prices  | View Members | Register        | View EOI    | $\mathbf{\overline{\mathbf{V}}}$ | 1                     |  |

### 3. A list of members will appear.

| Das | hboard               | Members | Communicatio | ns Registrations | Reports | Courses | Venues |            | ٩     | ADVANCED SEARCH |  |
|-----|----------------------|---------|--------------|------------------|---------|---------|--------|------------|-------|-----------------|--|
| E   | EOI in Coach Level 2 |         |              |                  |         |         |        |            |       |                 |  |
| F   | amily name           |         | First n      | ime              | Date o  | f Birth |        | Phone      | Email |                 |  |
|     |                      |         | Matt         |                  | 2015-0  | 04-05   |        | 4444444    |       |                 |  |
|     |                      |         | Jeremy       |                  | 1984-1  | 10-27   |        | 0434411431 |       |                 |  |
|     |                      |         |              |                  |         |         |        |            |       |                 |  |